# NOC-PS manual English version

Copyright © Maxnet 2009-2010 All rights reserved

Page 1/38

NOC-PS Manuel – EN – version 1.1

## Table of contents

| Installation                                                | 3  |
|-------------------------------------------------------------|----|
| System requirements                                         | 3  |
| Installation under Vmware ESXi                              | 5  |
| Installation under Vmware Vsphere 4                         | 7  |
| Installation under Citrix Xenserver                         | 9  |
| Initial configuration                                       | 11 |
| Overview of web interface                                   |    |
| Overview of the available menu options:                     | 13 |
| Adding new servers                                          | 14 |
| Automated server installations (provisioning)               | 16 |
| Profiles                                                    | 17 |
| vKVM console                                                | 18 |
| Adding additional ISO files                                 | 20 |
| Adding additional subnets                                   | 21 |
| Adding Windows support                                      | 22 |
| Support for APC switching PDUs                              | 25 |
| Entering default settings                                   | 27 |
| Go to "start" $\rightarrow$ "misc settings"                 | 27 |
| Under the tab "defaults" enter the desired default settings | 27 |
| Profile settings                                            |    |
| Adding and cloning profiles                                 |    |
| Add-ons                                                     | 30 |
| Import existing data                                        | 31 |
| Export data, edit it, and import it again                   | 31 |
| Import data from external system or database                | 31 |
| Install SSL certificate                                     | 32 |
| Creating users                                              |    |
| Programming and configuring Yubikey OTP tokens              |    |
| Logging in with Yubikey                                     |    |
|                                                             |    |

### Installation

#### System requirements

For easy of use, the NOC-PS software is shipped as a so called "virtual appliance", that requires little configuration to get it up and running.

To install the NOC-PS software the following system requirements apply:

- The NOC-PS virtual appliance has to be installed under one of the following hypervisors:
  - Vmware ESXi 3.5
  - Vmware Vsphere
  - Citrix Xenserver
  - HyperV
- The host system must have a processor that supports 64-bit instructions. (all AMD Opteron
  processors and the latest generation of Intel Xeon processor support this).
- The virtual appliance has to be assigned a dedicated public IP-address that has direct Internet connectivity. This is required to be able to automatically download the necessary operating system installation files, upon first use. Proxy servers are NOT supported.
- No other DHCP servers may be active in the appliance's VLAN.

The following requirements apply to the dedicated servers that you wish to provision with NOC-PS:

The servers to be provisioned have to be located in the same VLAN as the NOC-PS appliance.
 -OR-

You have to configure your router to forward DHCP requests to the NOC-PS appliance. This is

usually called "DHCP relaying" or "broadcast forwarding"

- The dedicated servers have to support network booting (PXE). Virtually all server grade mainboards and ethernet cards supports this, however this is not guaranteed to be the case with hardware meant for desktop systems.
- To be able to provision servers over the network, they have to be restarted. To automate this it is
  recommend that your servers are equiped with either an IPMI management card or connected to
  a switchable APC power distribution unit. Otherwise an engineer has to go on-site and restart
  the server manually.

|           |                                                                                                    |          | Phoen    | ixBIOS | Setup l | Jtility            | J                                 |                                                                  |
|-----------|----------------------------------------------------------------------------------------------------|----------|----------|--------|---------|--------------------|-----------------------------------|------------------------------------------------------------------|
| Ma        | in Adva                                                                                                    | inced    | Secur i  | ty     | Power   | Boo                | ot                                | Exit                                                             |
|           | Network boot from Intel E100<br>-Hard Drive<br>Bootable Add-in Cards<br>Seagate Disk (0:0)<br>*Removable Devices<br>CD-ROM Drive                                                                                                    | 1000     |          |        |         | Item Specific Help |                                   |                                                                  |
|           | -Hard Drive                                                                                                    | •        |          |        |         |                    |                                   |                                                                  |
|           | Bootal                                                                                                    | ole Add- | in Cards | i      |         |                    |                                   | Keys used to view or                                             |
|           | Seagat                                                                                                    | e Disk   | (0:0)    |        |         |                    |                                   | configure devices:                                               |
|           | +Kemovable                                                                                                    | Devices  |          |        |         |                    |                                   | <pre><lnter> expands or<br/>callanese douises with</lnter></pre> |
|           | נת ווטע-עס                                                                                                    | ive      |          |        |         |                    |                                   | a + or -                                                         |
|           |                                                                                                    |          |          |        |         |                    | <ctrl+enter> expands</ctrl+enter> |                                                                  |
|           |                                                                                                    |          |          |        |         |                    |                                   | all                                                              |
|           |                                                                                                    |          |          |        |         |                    |                                   | <shift +="" 1=""> enables or</shift>                             |
|           | Main       Advanced       Security         Network boot from Intel E10       -Hard Drive       Bootable Add-in Cards         Seagate Disk (0:0)       +Removable Devices       CD-ROM Drive         *Removable Devices       CD-ROM Drive       -Hard Drive         1       Help       14       Select Item       -/action         1       Help       14       Select Item       -/action         1       Help       14       Select Menu       En |          |          |        |         |                    |                                   | disables a device.                                               |
|           |                                                                                                    |          |          |        |         |                    |                                   | $\langle + \rangle$ and $\langle - \rangle$ moves the            |
|           |                                                                                                    |          |          |        |         |                    |                                   | device up or down.                                               |
|           |                                                                                                    |          |          |        |         |                    |                                   | <n> May move removable</n>                                       |
|           |                                                                                                    |          |          |        |         |                    |                                   | Dick or Remoushle Dick                                           |
|           |                                                                                                    |          |          |        |         |                    |                                   | (d) Remove a deuice                                              |
|           |                                                                                                    |          |          |        |         |                    |                                   | that is not installed.                                           |
|           |                                                                                                    |          |          |        |         |                    |                                   |                                                                  |
| <b>F1</b> | Help 斗                                                                                                    | Select   | Item     | -/+    | Change  | Values             | 5                                 | F9 Setup Defaults                                                |
| Esc       | Exit ↔                                                                                                    | Select   | Menu     | Enter  | Select  | ▶ Sub-             | -Me                               | nu F10 Save and Exit                                             |

- To tell the server to boot from network instead of disk, it is required that:

Page 4/38

You modify the BIOS boot order, so that the system first attempts to boot from the network, before falling back to booting from hard drive.

-OR-

Your system has to have an IPMI management card. In that case NOC-PS can instruct the server to boot from network automatically, without having to change the boot order manually.

#### Installation under Vmware ESXi

To install the NOC-PS virtual appliance under Vmware ESXi:

1) Download the .ZIP from the NOC-PS website, and extract it to a temporarily folder on your hard drive.

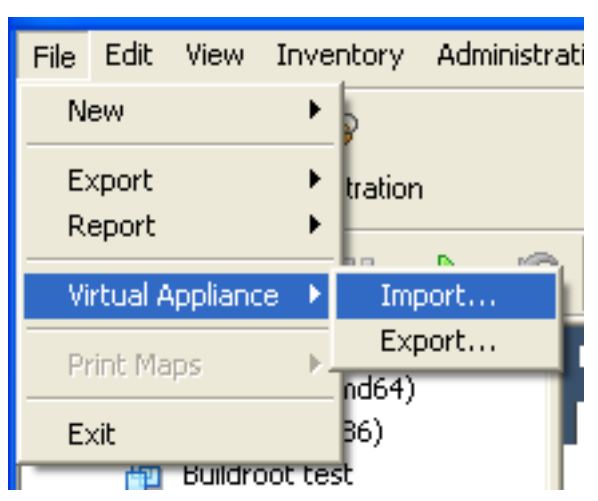

2) Start the "Vmware Infrastructure Manager", and go to "File"  $\rightarrow$  "Virtual Appliance"  $\rightarrow$  "Import"

| 😰 Import Virtual Appliance                                                                                                   | e Wizard                                                                                                    |
|----------------------------------------------------------------------------------------------------|----------------------------------------------------------------------------------------------------|
| Import Location<br>Where do you want to imp                                                                                  | ort a virtual appliance from?                                                                                                    |
| Import Location<br>VMTN<br>Virtual Appliance Details<br>End User License Agreement<br>Name and Location<br>Ready to Complete | A virtual appliance is a pre-built, pre-configured, ready-to-run enterprise application packaged<br>along with an operating system inside a virtual machine.<br>Select the location from which you want to import this virtual appliance.<br>Import from the VMware Virtual Appliance Marketplace<br>Choose this option to browse virtual appliances that are available for download<br>from VMware.<br>Import from file:<br>D:\noc-ps\NDC-PS alpha v1\NDC-PS alpha v1.ovf regimered by Browse<br>Choose this option to import a virtual appliance from a file (*.ovf), for example your<br>harddrive or CD drive. |
|                                                                                                    |                                                                                                    |
| Help                                                                                                    | < Back Next > Cancel                                                                                                    |

3) Choose "import from file", browse to the folder where you extracted the files, and select the .ovf file.

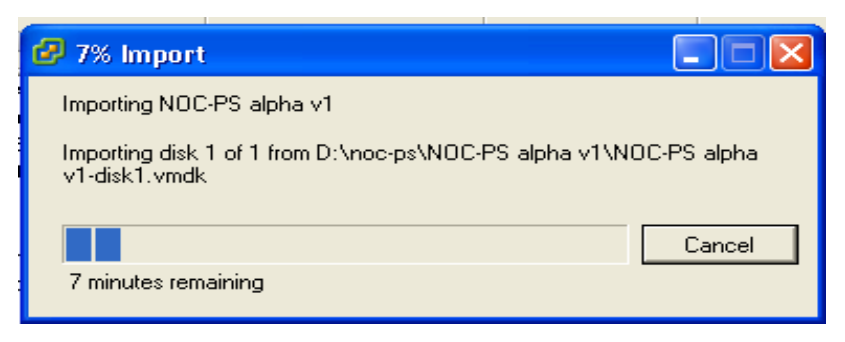

4) Choose "next"  $\rightarrow$  "next"  $\rightarrow$  "finish", and wait for the upload to complete.

#### Installation under Vmware Vsphere 4

To install the NOC-PS virtual appliance under Vmware ESXi:

1) Download the .ZIP from the NOC-PS website, and extract it to a temporarily folder on your hard drive.

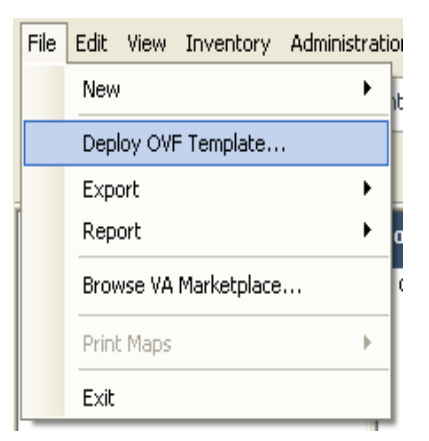

2) Start the "Vmware vSphere client", and go to the menu "File"  $\rightarrow$  "Deploy OVF template"

| P | Import  | Virtual | l Applia | nce V | /izard |
|---|---------|---------|----------|-------|--------|
| _ | million |         |          |       |        |

#### Import Location

Where do you want to import a virtual appliance from?

| ■ Import Location<br>VMTN<br>Virtual Appliance Details<br>End User License Agreement<br>Name and Location<br>Ready to Complete | A virtual appliance is a pre-built, pre-configured, ready-to-run enterprise application packaged<br>along with an operating system inside a virtual machine.<br>Select the location from which you want to import this virtual appliance.<br>Import from the VMware Virtual Appliance Marketplace<br>Choose this option to browse virtual appliances that are available for download<br>from VMware.<br>Import from file:<br>D:\noc-ps\NOC-PS alpha v1\NOC-PS alpha v1.ovf<br>Choose this option to import a virtual appliance from a file (*.ovf), for example your<br>harddrive or CD drive. |
|----------------------------------------------------------------------------------------------------|----------------------------------------------------------------------------------------------------|
|                                                                                                    | http://download3.vmware.com/software/studio/studio20Beta/VMware_Studio 🚽<br>Choose this option to download and install a virtual appliance from a location on<br>the internet (e.g. http://vmware.com/VA/appliance.ovf)                                                                                                    |
| <                                                                                                    |                                                                                                    |
| Help                                                                                                    | < Back Next > Cancel                                                                                                    |

3) Choose "import from file", browse to the folder where you extracted the files, and select the .ovf file.

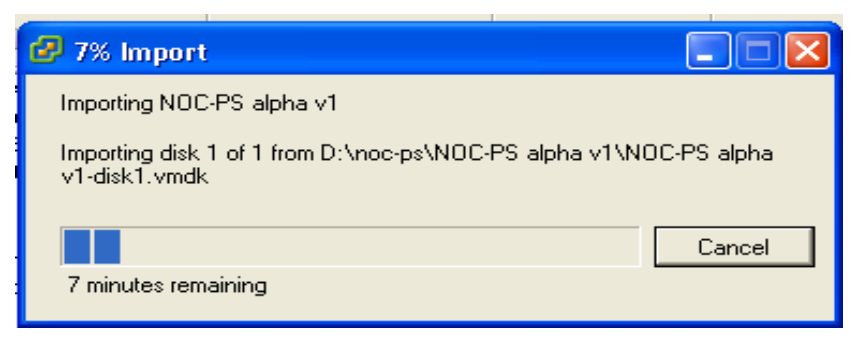

4) Choose "next"  $\rightarrow$  "next"  $\rightarrow$  "finish", and wait for the upload to finish.

#### Installation under Citrix Xenserver

1) Download the .XVA bestand from the NOC-PS website.

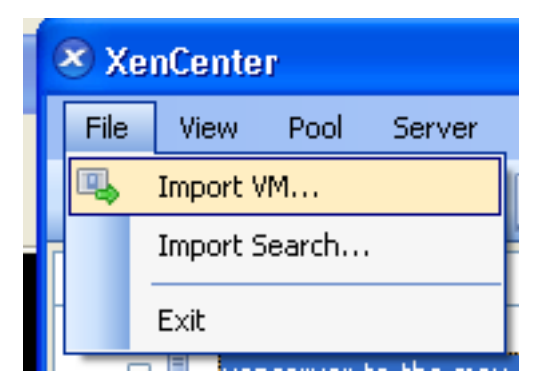

2) Start "Xencenter" and go to "File"  $\rightarrow$  "Import VM"

| 🗷 Import                                                     |                                                                                                    |                                |                               |               | × |
|--------------------------------------------------------------|----------------------------------------------------------------------------------------------------|--------------------------------|-------------------------------|---------------|---|
| Specify the locat                                            | ion and type of the imp                                                                                    | oort source                    |                               | 0             | ) |
| Import source<br>Home server<br>Storage<br>Network<br>Finish | Import file name: D:\r<br>Import type:<br>Exported VM<br>Exported template<br>Note: The same file externed | ioc-ps\NOC-PS-alpha-0001-XEN.x | rted VMs and exported templat | ees           |   |
|                                                              |                                                                                                    |                                | < Previous Next >             | Finish Cancel | ] |

3) Browse to the downloaded .XVA file, and select the option "exported VM", and click "next" → "next"

| 🗷 Import                                           |                                            |                              |                                                 |                                                 |               |
|----------------------------------------------------|--------------------------------------------|------------------------------|-------------------------------------------------|-------------------------------------------------|---------------|
| 🛄 Configure virtual r                              | network interfac                           | es for the                   | e new VM                                        |                                                 | 3             |
| Import source<br>Home server<br>Storage<br>Network | The virtual network<br>You can add, modify | interfaces co<br>v or remove | onfigured for the imp<br>virtual network interf | orted VM are listed below.<br>aces as required. |               |
| Finish                                             | Name                                       |                              | MAC Address                                     | Network                                         |               |
| citrix.                                            |                                            |                              | autu-yenerate                                   |                                                 | Add Delete    |
|                                                    |                                            |                              |                                                 | < Previous Next >                               | Einish Cancel |

4) IMPORTANT: under "Configure virtual network interfaces for the new VM" add one virtual network card, by pressing "Add"

Press "next" -> "finish", en wait until the upload is complete.

#### Initial configuration

After the software has been installed, you have to configure the network and login settings.

Go to your (Vmware/Xen) "console" and enter the information there. Depending on your hypervisor this window might look slightly different.

| 🕝 NOC-PS alpha v1 on vmware | 1. je-eigen-domein. nl 📃 🗖 🔀                                                                                                    |
|-----------------------------|----------------------------------------------------------------------------------------------------|
| File View VM                |                                                                                                    |
| 🔲 🔋 🕨 🧐 🔚 Conr              | ect Floppy 1 🔯 🔯 👔                                                                                                    |
| <-                          | Installation procedure                                                                                                    |
| Project NOC                 | -PS Installation                                                                                                    |
| Please provide the follo    | wing information to start the installation of the management webinterface.                                                                                                    |
|                             | License information                                                                                                    |
| Licensed to                 | Beta user                                                                                                    |
| License type                | Time limited beta version                                                                                                    |
|                             | Network configuration                                                                                                    |
| IP-address                  | 1.2.3.4                                                                                                    |
| Netmask                     | 255.255.255.0                                                                                                    |
| Gateway                     | 1.2.3.5                                                                                                    |
|                             | Admin user                                                                                                    |
| Username                    | admin                                                                                                    |
| Password                    | ****                                                                                                    |
| Repeat password             | ****                                                                                                    |
|                             | Configuration                                                                                                    |
| Auto-detect existing ho     | ts in subnet [X] (uses ARP ping/reverse DNS scanning)                                                                                                    |
| [ Start installatio         | and the second second sec |

Enter the following information:

- IP-address, netmask, gateway: the IP-address and network information the NOC-PS software and web interface will use.
- Admin user: the desired administrative username and password. This is the information you use to login to the NOC-PS web interface.
- "Auto-detect existing hosts": NOC-PS can optionally auto-detect existing servers in your network, so that it knows which IP-addresses are available and which are in use. Note: this works only for servers within the same VLAN.

Click on "start installation" to complete the configuration and start installation.

Page 11/38

#### Overview of web interface

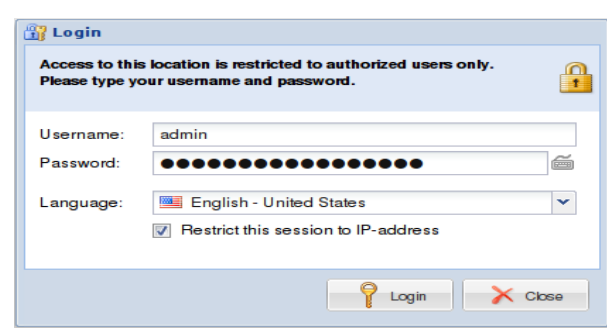

After installation has completed, go to the IP-address you specified during installation, with a normal web browser such as Firefox. You will be prompted for the username and password you specified earlier.

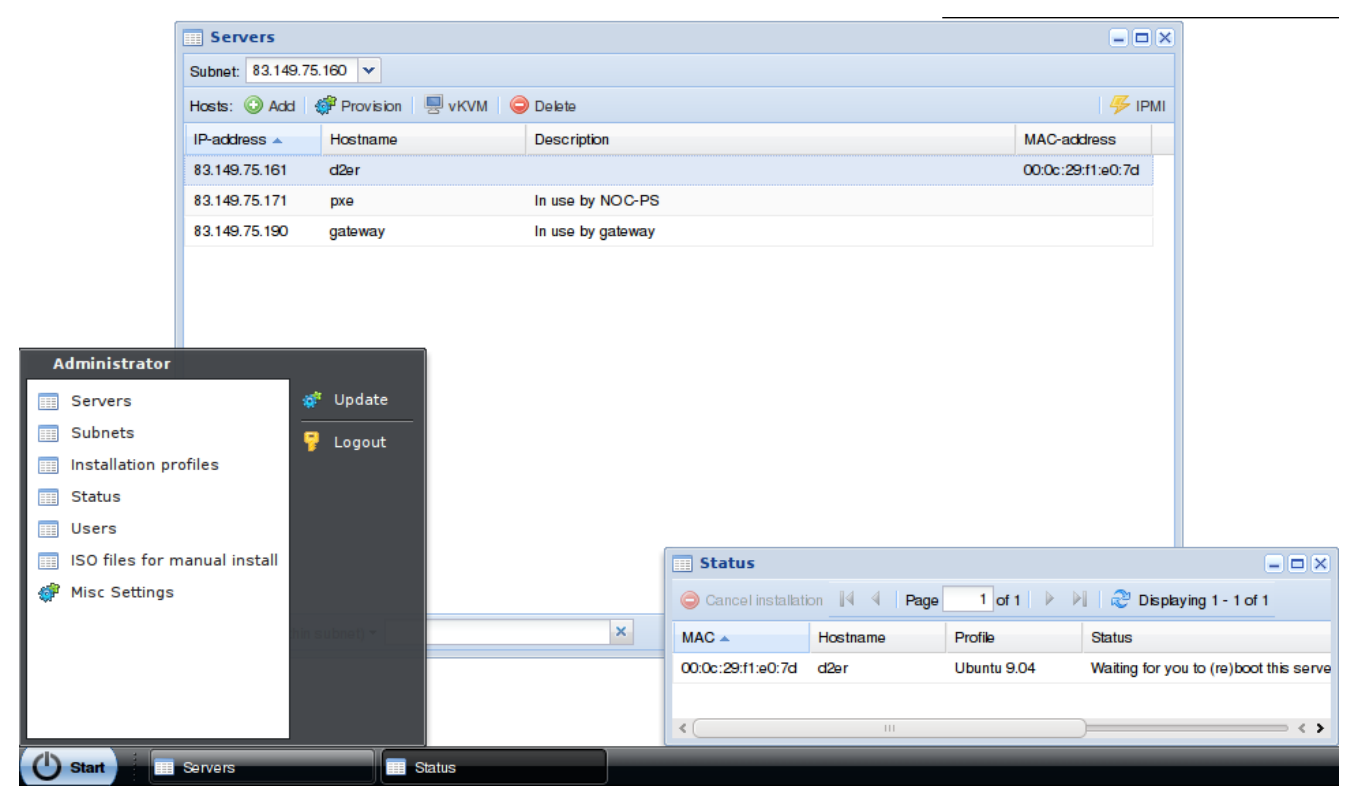

By default two windows are openend, "servers" and "status". By clicking "start" on the bottom-left of the screen, a menu with the other options is presented.

#### Overview of the available menu options:

| Servers                           | Provides an overview of all servers. By selecting a server and pressing the "provision" button, it is possible to install a new Operating System on the server. |
|-----------------------------------|----------------------------------------------------------------------------------------------------|
| Status                            | Provides a status overview of the server installations in progress.                                                                                             |
| Subnets                           | Can be used to configure additional subnets.                                                                                                    |
| Installation profiles             | Installation profile settings.                                                                                                    |
| Users                             | Add and remove administrative users.                                                                                                    |
| Misc settings                     | Configures default settings, and the SSL certificate of the web interface. Also has the ability to import/export server information.                            |
| ISO files for manual installation | ISO files for manually installation using the (virtual) KVM module.                                                                                             |
| Update                            | Updates the NOC-PS software to the latest version.                                                                                                    |

#### Adding new servers

- 1) go to "start"  $\rightarrow$  "servers"
- 2) next to "hosts" click "add"
- 3) add the following information:

|    | Servers                      |                   | - <b>-</b> × |
|----|------------------------------|-------------------|--------------|
| Su | bnet: 83.149.75.160 🔻        |                   |              |
| Но | sts: 📀 Add   🐗 Provision   🖷 | 🛛 vKVM 🛛 🤤 Delete | 🦻 IPMI       |
| IP | address A Hostname           | Description       | MAC-address  |
| 8: | Add a host                   |                   | × 7d         |
| 8: | Subnet:                      | 83.149.75.160/27  |              |
| 8: | Main IP-address:             | 83.149.75.162     |              |
|    | Number of IP-addresses:      | 1                 | <b>\$</b>    |
|    | Hostname:                    | mijn-servertje    |              |
|    | MAC-address:                 | 00:0c:29:f1:e0:7d | •            |
|    | Architecture:                | 64-bit            | <b>Y</b>     |
|    | Description (optional):      |                   |              |
| <  | IPMI IP-address:             |                   | >            |
| q  | Add                          | Add & provision   | Cancel       |

- Main IP-address: the first IP-address of the server.
- Number of IP-addresses: the number of IP-address to assign to the server. Note: the IP-address must be numbered sequentally from the first IP.
- Hostname: the name of the server.
- MAC-address: the MAC-address of the server.

Address unknown? Reboot the server, and click on the icon to the right of the MAC-address

input field.

|     | Serve   | rs             |                   | _ 🗆 🗙                 |
|-----|---------|----------------|-------------------|-----------------------|
| Sub | onet: 8 | 3.149.75.160 💌 |                   |                       |
| Hos | sts: 🤇  | Hosts that     | did a DHCP boot r | ecently 🗕 🗆 🗙         |
| IP- | addres  | Last boot      | MAC-address       | Hostname              |
| 8:  | Add     | 37 minutes ago | 00:0c:29:f1:e0:7d | -unknown-             |
| 8:  | Sut     |                |                   |                       |
| 8:  | Mai     |                |                   |                       |
|     | Nui     |                |                   |                       |
|     | Ho      |                |                   |                       |
|     | ма      |                |                   |                       |
|     | Arc     |                |                   |                       |
|     | De:     | A Page         | 1 of 1 🕨 🕅        | Displaying 1 - 1 of 1 |
|     | IPN     |                | S                 | elect Cancel          |
| <   |         |                |                   | Calloci               |
|     |         |                | Add Add & provi   | sion Cancel           |

A list of unknown servers that started recently will be presented.

This does require that the server has been configured to attempt to boot from the network first (in the BIOS boot order, or using IPMI).

- Architecture: whether your prefer to install 32-bit or 64-bit operating systems on this server.
- Description: optional description of the server.
- IPMI IP-address: if your computer is equiped with an IPMI management card, enter its address here.
- IPMI username: IPMI username, for example "admin". Note this is case-sensitive. And some manufacturers use "ADMIN" by default.
- 4) Click "add" to only add the server to the system for later use, or "add & provision" to install an operating system on the server straight away.

## Automated server installations (provisioning)

- 1) go to "start"  $\rightarrow$  "servers"
- 2) selectect the server you wish to install, and choose "provision"
- 3) enter the following information:

| rovision host             |                                 |   |
|---------------------------|---------------------------------|---|
| MAC-address:              | 00:0c:29:b9:b5:f1               |   |
| IP-address:               | 83.149.75.162                   |   |
| Hostname:                 | server1                         |   |
| Reboot method:            | IPMI                            | ~ |
| IPMI password:            | •••••                           |   |
| Installation profile:     | Ubuntu 10.04                    | ~ |
| Disk layout:              | Standard                        | ~ |
| Package selection:        | LAMP + FTP server               | ~ |
| Extras:                   | None                            | ~ |
|                           | None                            | ~ |
| Root user                 |                                 |   |
| Password:                 | •••••                           |   |
| Repeat password:          | •••••                           |   |
| Regular user (optiona     | I with most profiles)           |   |
| Username:                 | charlie                         |   |
| Password:                 |                                 |   |
| Repeat password:          |                                 |   |
|                           |                                 |   |
| rovision host (WARNING: c | overwrites data on disk) Cancel |   |

- Hostname: the current host name is displayed, which you can edit if desired.
- Reboot method: wheter you would like to use IPMI, an APC switching PDU to automatically reboot the system, or if you are going to do so manually.
- IPMI password: if you would like tell the server to reset and boot from network using IPMI, you need to enter your IPMI password here. For security reasons, passwords are NOT saved by default, and you have to enter them each time.
- Installation profile: the desired operating system.
- Disk layout, package selection and extras: select additions options here ("add-ons"). The available options differ by installation profile.

- Root user password / confirm password: enter the desired administrative (root) password twice.
- Regular user: in addition to creating an administrative (root) account, it is possible to add a "regular" user account as well. This is optional with most profiles.
- 4) click on "provision host"
- 5) restart the server. (this is done automatically if you selected "IPMI" or "APC PDU" as reboot method)
- 6) The installation will start automatically. You can monitor its progress in the "status" window.

#### Profiles

#### CentOS, Ubuntu, Fedora, Debian, FreeBSD:

A minimal Operating System is installed by default, with a static network configuration, a SSH daemon for remote management, and a local DNS server, so that it does not depend on other systems. Additional software has to be installed manually, or must be added to the "installation profile" settings.

#### Sysrcd:

Using the "rescue system" you can solve boot issues, or reset forgotten root passwords.

The software will not be installed on the hard drive, but is executed over the network.

After activating the profile, you need to use SSH or VNC to connect to the IP-address of the server, using the supplied root password..

After you finished with the maintenance, press "cancel provisioning" in the "status" window, to end the session. After which you will need to restart the server.

### vKVM console

With the vKVM console you can manually install new Operating systems, or solve boot problems.

This works by starting the installation cd-rom under a virtual QEMU/KVM environement.

This requires a processor with support for 64-bit instructions, and preferably support for virtualization acceleration (otherwise performance will not be acceptable, and installation can take hours).

To activate the console:

- 1) Go to "start"  $\rightarrow$  "servers"
- 2) Select the server, and click "vKVM"
- 3) Supply the following options:

| Servers                                                                                   |                                                                                                    | $\mathbf{X}$ |  |  |  |
|-------------------------------------------------------------------------------------------|----------------------------------------------------------------------------------------------------|--------------|--|--|--|
| Subnet: 83.149.75.160 ¥                                                                   |                                                                                                    |              |  |  |  |
| Hosts: 📀 Add 🛛 🇬 Provision                                                                | 🖳 vKVM 🛛 🤤 Delete 🦳 🌾 IPI                                                                                                    | мі           |  |  |  |
| ₩ vKVM                                                                                    |                                                                                                    |              |  |  |  |
| vKVM console                                                                              | 3                                                                                                    |              |  |  |  |
| Using the vKVM option you<br>or debug boot problems.                                      | can manually install operating systems,                                                                                                    |              |  |  |  |
| This is accomplished by usi<br>requires that the server has<br>virtualization extensions. | This is accomplished by using KVM/QEMU virtualization and<br>requires that the server has a 64-bit CPU, and preferably<br>virtualization extensions. |              |  |  |  |
| Be aware that not all operati<br>mode, and networking supp                                | ing systems can be installed using this<br>wort during installation is limited.                                                                      |              |  |  |  |
| General settings                                                                          |                                                                                                    |              |  |  |  |
| MAC-address:                                                                              | 00:0c:29:f1:e0:7d                                                                                                    |              |  |  |  |
| IP-address:                                                                               | 83.149.75.161                                                                                                    |              |  |  |  |
| Networking mode:                                                                          | Usermode (NAT)                                                                                                    |              |  |  |  |
| Boot from CD-ROM                                                                          |                                                                                                    |              |  |  |  |
| ISO file:                                                                                 | openSUSE-11.2-DVD-i586.i 🔽                                                                                                    |              |  |  |  |
|                                                                                           |                                                                                                    |              |  |  |  |
|                                                                                           | Start vKVM Cancel                                                                                                    |              |  |  |  |

– Networking mode:

"disabled": No network access is allowed during the session.

"usermode": Only outgoing connections are possible. To use the network the guest operating system has to be configured to use DHCP temporarily.

- "Boot from CD" / ISO file: if you want to install a new operating system, select the ISO file here.
- 4) Restart the server.

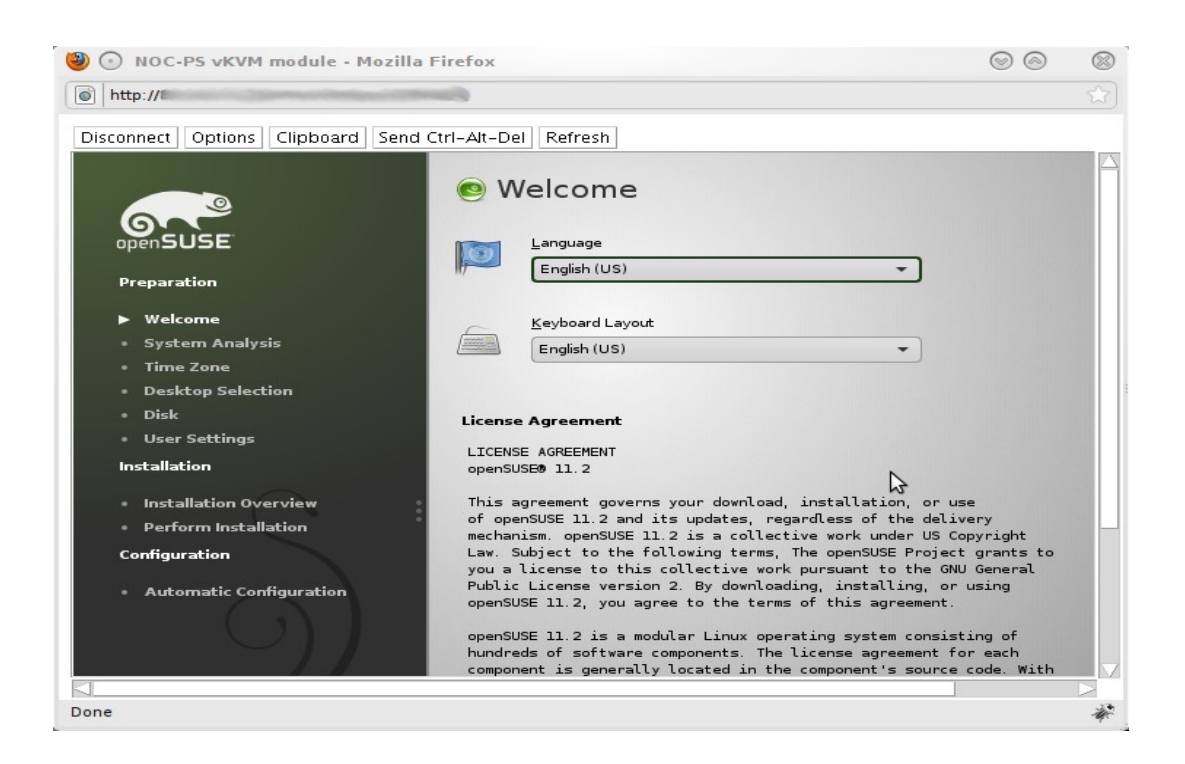

5) A graphical console will be presented. Using this you can complete the installation procedure manually.

NOTE: vKVM support is an experimental feature included with NOC-PS free of charge. Be aware that not every operating system can be installed under this mode. No official support will be provided on this functionality at this time.

## Adding additional ISO files

|      | ISO files for            | manual installation                            | - <b>-</b> ×                 |        |
|------|--------------------------|------------------------------------------------|------------------------------|--------|
|      | Ownload from             | Internet   🐲 Rename   🤤 Delete                 |                              |        |
|      | Filename                 |                                                | Size (MB)                    |        |
|      | openSUSE-11.2-D          | VD-i586.iso                                    | 4289                         |        |
|      | osol-dev-127-x86.iso 780 |                                                |                              |        |
| Down | load ISO file fro        | m Internet                                     |                              |        |
| Dire | et download URL:         | http://downloads.sourceforge.net/project/openf | filer/openfiler-distribution | ·iso-x |
|      |                          |                                                | Download                     | ance   |
|      | A Page                   | 1 of 1 🕨 🕅 ಿ Displaying 1 - 7 of 7             |                              |        |

To add extra ISO files (for manual installations using the vKVM console only):

- 1) Go to "start"  $\rightarrow$  "ISO files for manual install"
- 2) Click "Download from Internet"
- 3) Enter the exact download location. HTTP locations are prefered above FTP.
- 4) Press "download"

NOTE: vKVM support is an experimental feature included with NOC-PS free of charge. Be aware that not every operating system can be installed under this mode. No official support will be provided on this functionality at this time.

Page 20/38

## Adding additional subnets

To add additional subnets to the system:

| 📰 Subnets 📃 🗆 🗙 |                   |              |                      |
|-----------------|-------------------|--------------|----------------------|
| 💿 Add 🛛 🤤 Delet | te                |              |                      |
| Subnet 🔺        | Netmask           | Gateway      | Description          |
| Add a subnet    |                   | - <b>-</b> × |                      |
| Subnet:         | 192.168.1.0       |              |                      |
| Netmask:        | 255.255.255.0 (/2 | 24) 🗸        |                      |
| Gateway:        | 192.168.1.1       |              |                      |
| Description:    |                   |              |                      |
|                 |                   |              |                      |
|                 | Add               | Cancel       |                      |
|                 |                   |              | J                    |
| 🛯 🔍 Page        | 1 of 1 🕨 🕅        | 2 р          | isplaying 1 - 1 of 1 |

- 1) go to "start"  $\rightarrow$  "subnets".
- 2) click on "add"
- 3) enter the network IP-address, the "netmask and "gateway" and click "add"

Notice: if the "subnet" resides in another VLAN, you have to configure your router to use DHCP relaying, to forward DHCP requests to the NOC-PS system.

Most datacenter-grade routers support this, but it is something you do need to configure manually.

## Adding Windows support

NOC-PS provides support for Windows server 2008 (and later).

However due to licensing issues we cannot ship the necessary installation files, with the NOC-PS software.

To add Windows support, you need to create a custom installation image yourself:

- Download and install the Microsoft Windows 7 AIK on your own computer: <u>http://www.microsoft.com/downloads/details.aspx?displaylang=en&FamilyID=696dd665-</u> <u>9f76-4177-a811-39c26d3b3b34</u>
- Insert the Windows installation DVD in the DVD drive of your own computer.
- Download the NOC-PS Windows image builder .zip file, and extract it to a folder on your hard drive.

| 🔜 NOC-PS Windows Im      | age Builder                                                  |        |
|--------------------------|--------------------------------------------------------------|--------|
| Configuration            |                                                              |        |
| Location of Windows AIK  | C:\Program Files\Windows AIK                                 | Browse |
| Windows installation DVD | F:\                                                          | Browse |
| Output folder            | C:\Devel\wbuilder                                            | Browse |
| (Network) drivers to add | am Files (x86)\VMware\VMware Tools\Drivers\vmxnet\vmxnet.inf |        |
|                          |                                                              | Add    |
|                          |                                                              | Remove |
|                          | ۹۲                                                           |        |
|                          | Build image                                                  |        |
| Log file:                |                                                              |        |
|                          |                                                              |        |
|                          |                                                              |        |
| 1                        |                                                              |        |
|                          |                                                              | //     |

- Start nocps-winimagebuilder.exe and enter:
  - Location of Windows AIK: location where you installed the Windows AIK.
  - Windows installation DVD: the DVD drive letter that has your Windows installation DVD.
  - Output folder: the folder where the generated image will be saved. Make sure it has at least 4 GB of free space.
- Click on "build image"

The "image" created is an ISO file, that has to be transported to the NOC-PS system.

You can either:

- Upload it to Hypervisor (e.g. VMware)

OR

- Burn it to DVD and put the DVD in the Hypervisor server.

| NOC-PS - Virtual Machine Pro   | operties           |                                                                                                    |
|--------------------------------|--------------------|----------------------------------------------------------------------------------------------------|
| hardware   Options   Resources |                    | Virtual Machine Version: 4                                                                                                    |
| Hardware                       | Summary            | Device Status                                                                                                    |
| Memory                         | 300 MB             |                                                                                                    |
| CPUs CPUs                      | 1                  | Connect at power on                                                                                                    |
| Eloppy Drive 1                 | Client Device      |                                                                                                    |
| 😅 Hard Disk 1                  | Virtual Disk       | Device Type                                                                                                    |
| Network Adapter 1              | VM Network         | C Client Device                                                                                                    |
| SCSI Controller 0              | LSI Logic          | Note: To connect this device, you must power on the                                                                                                    |
| CD/DVD Drive 1 (edited)        | [datastore1] ISO/N | virtual machine and then click the Connect CD/DVD                                                                                                    |
|                                |                    | Datastore ISO file     [datastore1] ISO/NOCPS_WINDOWS     Browse      Mode     Passthrough IDE (recommended)     Connect exclusively to this virtual machine     Emulate IDE |
|                                |                    | Virtual Device Node                                                                                                    |
| Add Remove                     |                    | IDE (0:0) CD/DVD Drive 1                                                                                                    |
| Help                           |                    | OK Cancel                                                                                                    |

Assign the DVD to the virtual machine running the NOC-PS software.

(Vmware: under "Vmware virtual machine properties": "add"  $\rightarrow$  "CD/DVD drive")

Tell NOC-PS to copy the files from the ISO image:

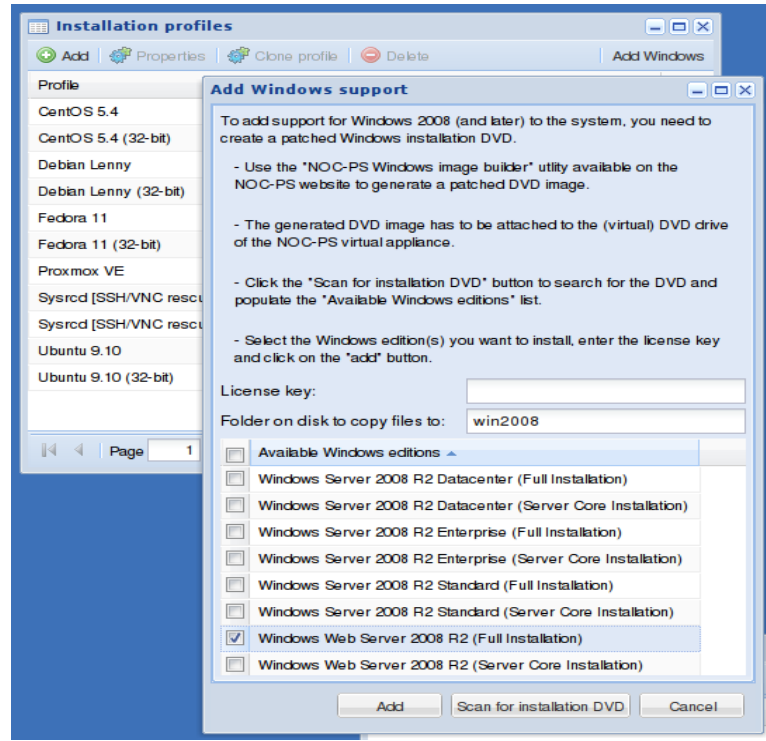

- Go to "Start"  $\rightarrow$  "Profiles"
- Click on "Add windows"
- Enter your license number, select the Windows editions you would like to add, and click on "Add"

Alternatively: you can leave the license number field blank, and add the license numbers manually to the provisioned servers after installation.

Limitations:

- It is possible to add multiple Windows editions, but those have to be of the same architecture. Either all editions have to be 32-bit, or all have to be 64-bit.
- The hardware of your servers should be supported out-of-the-box by Windows. Adding additional drivers is not guaranteed to work in all cases.

Page 24/38

## Support for APC switching PDUs

It is possible to automatically reboot systems using an APC switching Power Distribution Unit, which can turn the power of the system, off and on again.

First you need to configure SNMP access in the webinterface of your APC PDU:

|                                  |                                 |                    | Network        |
|----------------------------------|---------------------------------|--------------------|----------------|
| Switched<br>Rack PDU             | SNMP                            |                    |                |
| IP: Switched Rack PDU<br>Outlets | SNMP<br>Access:<br>Apply Cancel | Enabled <b>v</b>   |                |
| Events<br>Data                   | Access Control                  |                    |                |
| Network<br>TCP/IP                | Community Name                  | NMS IP/Domain Name | Access<br>Type |
| DNS<br>FTP Server                | public                          | 0.0.0              | Disabled •     |
| Telnet/SSH                       |                                 | 1.2.3.4            | Write          |
|                                  |                                 | 0.0.0.0            | Disabled -     |

- 1) Go to "Network"  $\rightarrow$  "SNMP". Make sure "access" is "Enabled"
- 2) Under "access control" in the same window, enter a secret community name, the IP-address of the NOC-PS appliance, and select "access type" "write" or "write+". Now "apply" the configuration.

| Devic    | es              |         |           |                         |
|----------|-----------------|---------|-----------|-------------------------|
| 📀 Add    | 🗬 Pro           | perties | 🔵 Delete  |                         |
| IP-addre | 255             | Туре    | Name/Desc | ription                 |
| 83.149.  | Device          | setting | 5         | - <b>-</b> ×            |
|          | Nam             | e:      |           | арс                     |
|          | Type of device: |         | e:        | APC remote power switch |
|          | IP-address:     |         |           | 83.149.75.2             |
|          | SNM             | P commi | unity:    | ••••••                  |
|          |                 |         |           |                         |
|          |                 |         |           |                         |
| 14 4     | Save            |         |           |                         |

3) In the NOC-PS interface, go to "start" → "devices", and press "add". Enter a friendly name for your device (e.g. "APC unit 123"), "APC remote power switch" as type, the IP-address of the device, and the secret community name. Finish by pressing "save"

You now need to assign the ports of the power switch to individual servers:

| Update | e a host                                                                                         |                                                             |                                                         |    |
|--------|--------------------------------------------------------------------------------------------------|-------------------------------------------------------------|---------------------------------------------------------|----|
| Gene   | ral Connections                                                                                  |                                                             |                                                         |    |
| 😳 Ado  | d 🥥 Delete                                                                                       |                                                             |                                                         |    |
| Device | 2                                                                                                | Туре                                                        | Port #                                                  |    |
|        | Add device connection                                                                            |                                                             |                                                         |    |
|        | Device:                                                                                          | арс                                                         |                                                         | ~  |
|        | Port #:                                                                                          | 3) Cheetah                                                  |                                                         | ~  |
|        | Device: if the PDU/switch<br>listed here, add it first by<br>Port: only ports that have<br>here. | this server is con<br>going to "start"<br>e not been assign | nnected to is not<br>-> "devices"<br>ed yet, are listed |    |
|        |                                                                                                  |                                                             | Add Cance                                               | el |
|        |                                                                                                  |                                                             |                                                         |    |
|        |                                                                                                  | Update                                                      | Cancel                                                  |    |

- Go to "start"  $\rightarrow$  "servers". Select an individual server, and press "properties"
- Under the tab "Connections", click on "Add". Select the device from the list, and choose the port number.

## Entering default settings

| 🖨 Misc settings                                                                     |                     |
|-------------------------------------------------------------------------------------|---------------------|
| Defaults SSL Import/Exp                                                             | port                |
| Default installation profile:<br>Root user<br>Default password:<br>Repeat password: |                     |
| Regular user<br>Default username:                                                   | charlie             |
| Default password:<br>Repeat password:                                               |                     |
|                                                                                     | Save defaults Close |

Go to "start"  $\rightarrow$  "misc settings"

Under the tab "defaults" enter the desired default settings.

## **Profile settings**

To change the profile settings:

| Installation       | profiles                              |                                            |
|--------------------|---------------------------------------|--------------------------------------------|
| Base profiles      | Add-ons                               |                                            |
| 📀 Add 🛭 🗳 Pro      | operties 🛛 🎲 Clone profile 🛛 🤤 Delete | 🚱 Add Windows                              |
| Profile            | Profile settings                      | = • ×                                      |
| CentOS 5.4         | General Disk layout PXE script Pos    | t-installation                             |
| CentOS 5.4 (32-b   |                                       |                                            |
| Clonezilla (ssh as | Name: Cen                             | tOS 5.4                                    |
| Debian Lenny       | Architecture: 64-b                    | it 👻                                       |
| Debian Lenny (32   | Version/edition:                      |                                            |
| Fedora 12          | Tags:                                 | os kickstart linux                         |
| Fedora 12 (32-bit  | l icense kev:                         |                                            |
| FreeBSD 8.0        | Deventeed URL (mimory                 |                                            |
| Proxmox VE         | Download URL/mirror: http:            | //mirror.leaseweb.com/centos/5.4/os/x86_64 |
| Sysrcd [SSH/VNC    | Cache folder on disk: cent            | os54                                       |
| Sysrcd [SSH/VNC    | ISO file:                             |                                            |
| Ubuntu 10.04       | TFTP boot files archive:              |                                            |
| A Page             | Packages to install:                  | nssh-server                                |
|                    | # Pa<br>-ang<br>-ang                  | ackages we do NOT need:<br>ccon<br>ng      |
|                    | <u>[</u>                              | Save Cancel Delete cached files            |

- 1) Go to "start"  $\rightarrow$  "profiles
- 2) Select the profile you wish to update and select "properties"

The following information is listed here:

| Name            | Name of profile                                                      |
|-----------------|----------------------------------------------------------------------|
| Architecture    | Meant for 32-bit or 64-bit systems.                                  |
| Version/edition | If an operating system has multiple editions, the desired edition is |

Page 28/38

NOC-PS Manuel – EN – version 1.1

|                         | entered here.                                                                                                    |
|-------------------------|----------------------------------------------------------------------------------------------------|
| Tags                    | Tags seperated by spaces. Tags are used to determinate which add-ons are related to this profile.                                 |
| License key             | License key (if necessary)                                                                                                    |
| Download URL/mirror     | Location where the installation files of the operating system can be found.                                                       |
| Cache folder on disk    | Folder on disk where the installation files will be cached.<br>Using the button "delete cached files" you can delete stale files. |
| ISO file                | If a location of an ISO file is supplied. The file will be downloaded, extracted and its contents placed in the cache folder.     |
| TFTP boot files archive | If a location of an archive file (for example .tar.gz) is supplied, its contents will be extracted in the TFTP boot folder.       |
| Packages to install     | Which software packages to install.                                                                                               |
| Tab "disk layout"       | Partition layout. Format is specific to each operating system.                                                                    |
| Tab "PXE script"        | PXE boot script. You can enter specialized kernel parameters here.                                                                |
| Tab "post-installation" | Post-installation script that is executed after installation.                                                                     |
|                         |                                                                                                    |

#### Adding and cloning profiles

To create a new profile, click "add".

To base your new profile on an existing profile, click "clone".

## Add-ons

Instead of creating an entire new profile, it is also possible to add small optional modifications to an existing profile, using add-ons.

For example you can use add-ons to specify a custom disk layout, or a post-installation script that installs additional software.

| 🔜 Installat   | Installation profiles                        |                   |           |                                                                                                    |                                    |                                                                         |                                                                                                    |
|---------------|----------------------------------------------|-------------------|-----------|----------------------------------------------------------------------------------------------------|------------------------------------|-------------------------------------------------------------------------|----------------------------------------------------------------------------------------------------|
| Base profiles | Add-ons                                      |                   |           |                                                                                                    |                                    |                                                                         |                                                                                                    |
| 🔘 Add   🇳     | Properties                                   | Delete            |           |                                                                                                    |                                    |                                                                         |                                                                                                    |
| Tag           | Name                                         | Туре              | Descri    | ption                                                                                                    |                                    |                                                                         |                                                                                                    |
| kickstart     | 30gbhome                                     | disklayout        | 30 GB     | /home                                                                                                    |                                    |                                                                         |                                                                                                    |
| fedora        | plesk                                        | post_installation | Install   | Plesk                                                                                                    |                                    |                                                                         |                                                                                                    |
| centos        | Add-on set                                   | tings             |           |                                                                                                    |                                    |                                                                         |                                                                                                    |
| debian_64bit  | Short name:<br>Applies to profiles with tag: |                   |           | 20mhhama                                                                                                    |                                    |                                                                         | _                                                                                                    |
| centos        |                                              |                   |           | Jugphome                                                                                                    |                                    |                                                                         |                                                                                                    |
| ubuntu        |                                              |                   | kickstart |                                                                                                    |                                    |                                                                         |                                                                                                    |
| centos        | Туре:                                        |                   |           | disklayout                                                                                                    |                                    |                                                                         | ~                                                                                                    |
|               | Description                                  | 1:                |           | 30 GB /home                                                                                                    |                                    |                                                                         |                                                                                                    |
|               | Data:                                        |                   |           | part /bootfstype ext2size<br>part pv.01size 1grow<br>volgroup vg pv.01<br>logvol /vgname=vgsize=<br>name=root<br>logvol /homevgname=vg<br>name=home<br>logvol /tmpvgname=vgsi<br>name=tmp | 250<br>1grov<br>-size=30<br>ze=102 | vf <u>stype</u> ext3<br>0000 <u>fstype</u> ext3<br>4f <u>stype</u> ext3 | <ul> <li>Image: Second second sec</li></ul> |
|               | L                                            |                   |           |                                                                                                    |                                    | Save Ca                                                                 | ancel                                                                                                    |

Creating "add-ons" is done under the tab "add-ons" in the window "profiles"

Each add-on is associated with a tag, to determinate to which profiles it is related. E.g. by using the tag "linux" the system knows this add-on applies to all Linux distributions.

Using the tag "kickstart" it only applies to distributions that support the "kickstart" installation mechanism, such as CentOS, Fedora or Ubuntu.

## Import existing data

There are two ways to mass import existing server information.

#### Export data, edit it, and import it again

It is possible to export subnet- and server information, edit it in your favorite spreadsheet program and import it again.

| Misc settings                                                                                                    |                     |          |  |
|----------------------------------------------------------------------------------------------------|---------------------|----------|--|
| Defaults SSL Imp                                                                                                    | ort/Export          |          |  |
| Exporting data                                                                                                    |                     |          |  |
| It is possible to import and export the "subnet" and "server" information.                                                                                                    |                     |          |  |
| The data is exported as a .ZIP file, containing two files in Comma Seperated Values (CSV)<br>format. You can edit the files in an external program, and import them again. Be aware that<br>the data has to be in the exact same format. NOC-PS does not support importing CSV<br>files with different column names. |                     |          |  |
|                                                                                                    |                     | Export   |  |
| Import data:                                                                                                    | Select the .zip fil | e Browse |  |
|                                                                                                    |                     | Import   |  |
|                                                                                                    |                     |          |  |

- 1) Go to "start"  $\rightarrow$  "misc settings"
- 2) Under the tab "import/export", you find an "export" button.

This will provide you with a .zip file, containing two data files in Comma Seperated Values (csv) format. One for the subnets, and one for the servers.

You can extract the files, edit them, zip them again, and import them again.

#### Import data from external system or database.

If the import/export functionality is not flexible enough for your situation, you can integrate the NOC-PS system with your own software using the XML-RPC API.

PHP examples can be found on the NOC-PS website, under "downloads"

## Install SSL certificate

You can add a proper SSL certificate to the NOC-PS webinterface.

| You can replace the default self-signed SSL certificate used by the webinterface, with a |                                         |                      |  |  |
|------------------------------------------------------------------------------------------|-----------------------------------------|----------------------|--|--|
| proper certificate.                                                                      |                                         |                      |  |  |
| This requires that you manual                                                            | ally generate a private key on your own | n computer, obtain a |  |  |
| certificate from a Certificate A                                                         | autionty, and upload the files below.   |                      |  |  |
| Certificate file:                                                                        | Select the ort file                     | Browse               |  |  |
| Drivete key files                                                                        |                                         | Diowse               |  |  |
| Private key file:                                                                        | Select the .key file                    | Browse               |  |  |
|                                                                                          |                                         |                      |  |  |

- 1) Go to "start"  $\rightarrow$  "Misc settings"
- 2) Go to the tab "SSL", and upload both a private key and certificate file

Instructions to create a private key on your own computer, and request a certificate: <u>http://wiki.je-eigen-domein.nl/doku.php?id=het aanmaken van een csr voor apache mod ssl zonder control panel</u>

Only single-root certificates are supported at this moment (e.g. RapidSSL)

Page 32/38

## **Creating users**

You can give multiple users access to the system.

| Users – 🗆 |                              |  |  |  |  |  |
|-----------|------------------------------|--|--|--|--|--|
| 🕑 Add     | Add  Properties  Delete      |  |  |  |  |  |
| Usernam   | me                           |  |  |  |  |  |
| admin     | User settings 📃 🗆 🗙          |  |  |  |  |  |
|           | Username: gebruiker          |  |  |  |  |  |
|           | Password:                    |  |  |  |  |  |
|           | Repeat password:             |  |  |  |  |  |
|           | Yubikey OTP token (optional) |  |  |  |  |  |
|           | Private identity:            |  |  |  |  |  |
|           | AES key (hex):               |  |  |  |  |  |
| 14 4      |                              |  |  |  |  |  |
|           |                              |  |  |  |  |  |
|           | Save Cancel                  |  |  |  |  |  |

- 1) Go to "start"  $\rightarrow$  "users"
- 2) Click "add" and enter the requested username and password.

Warning: all users have full administrative rights.

Currently it is not possible to limit users to certain systems. Use your own software and the API for this.

#### Programming and configuring Yubikey OTP tokens

For additional security it is possible to require the use of Yubikey OTP tokens in addition to normal password authentication.

Page 33/38

First you need to program a shared secret into the Yubikey configration Utility.

1) Download and install the Yubikey configuration utility: http://www.yubico.com/developers/personalization/

| 🕐 Yubikey Configuration Utility - Start page                                         | 🕜 Select task 🛛 🔀                                                                                                    |
|--------------------------------------------------------------------------------------|----------------------------------------------------------------------------------------------------|
| Welcome to the Yubikey configuration utility<br>The Swiss Army Knife for the Yubikey | Programming the Yubikey<br>Create a dynamic Yubikey configuration (DTP mode)<br>Create a static Yubikey configuration (password mode)<br>Remove an existing Yubikey configuration |
| $\odot$                                                                              | Testing the Yubikey     Check the Yubikey type and firmware version     Test the OTP output of a configured Yubikey                                                               |
| The application version is 2.00.2                                                    | C Convert between different number formats                                                                                                    |
| Build timestamp Sep 16 2009 21:55:01                                                 | Global settings                                                                                                    |
| Copyright (c) 2009 Yubico                                                            | C Specify a text file for configuration input                                                                                                    |
|                                                                                      |                                                                                                    |
|                                                                                      |                                                                                                    |
| < <u>B</u> ack <b>[<u>N</u>ext&gt;] Exit</b>                                         | < <u>B</u> ack <u>N</u> ext > Exit                                                                                                    |

- 2) Start the configuration utility, and click "next"
- 3) Choose "create a dynamic Yubikey configuration (OTP mode)" and click "next"

| 🕐 Specify a public identity                                                 | X                                                                                                   |
|-----------------------------------------------------------------------------|----------------------------------------------------------------------------------------------------|
| Before the OTP string, a fixed iden<br>particular Yubikey. The fixed part i | tity can be used as a prefix which identifies a<br>s sent in clear text as opposite to the OTP part |
| Do not use a public identity                                                |                                                                                                    |
| O Use a public identity                                                     |                                                                                                    |
| Desired length                                                              | (1 - 16 bytes)                                                                                      |
| Public ID string                                                            |                                                                                                    |
| Public<br>© Fi<br>© In<br>© R                                               | ID string update scheme<br>xed value<br>crement by one Single rand<br>andomize<br>ead from file     |
|                                                                             | Remember these settings and don't ask next time                                                     |
| < <u>B</u> ack                                                              | <u>N</u> ext > Exit                                                                                 |

4) Choose "do not use a public identity" and click "next"

| 🛞 Specify private iden                                                                                     | ntity                                                                                                 | ×  |
|----------------------------------------------------------------------------------------------------|----------------------------------------------------------------------------------------------------|----|
| As a part of the OTP, an<br>fixed length of 6 bytes.<br>C Do not use a private<br>C Use a private identity | optional private identity (UID) may be specified with a<br>identity                                   |    |
| ID string                                                                                                  | 5a 2b 44 f2 3f a9                                                                                     |    |
|                                                                                                    | Private ID string update scheme     Fixed value     Increment by one     Randomize     Read from file |    |
|                                                                                                    | Remember these settings and don't ask next tin                                                        | ne |
|                                                                                                    | < <u>B</u> ack <u>N</u> ext > Exit                                                                    |    |

5) Choose "use a private identity", select "fixed value" and press "single rand" to get a random value. Copy or write down the "ID string" (in this example: 5a 2b 44 f2 3f a9 ), and click "Next"

| 🕑 Specify cryptograp                                 | hic key 🛛 🔀                                                                                                    |
|------------------------------------------------------|----------------------------------------------------------------------------------------------------|
| In order to generate an (<br>specify one manually or | DTP, a cryptographic (AES-128) key is needed. Please<br>select it to be automatically generated in a random fashion |
| AES key (16 bytes)                                   | 11 88 bc 7b c6 eb b3 0e 8e fb a2 d6 1e 1b f0 55                                                                     |
|                                                      | Key update scheme<br>Fixed value<br>Increment by one<br>Randomize<br>Read from file                                 |
|                                                      | F Remember these settings and don't ask next time                                                                   |
|                                                      | < <u>B</u> ack <u>N</u> ext > Exit                                                                                  |

6) Select "key update scheme" "fixed value" and click "single rand" to configure a random key. Copy or write down the "AES key", and click "next"

| 🕐 Specify output parameters                                   | × |
|---------------------------------------------------------------|---|
| - Output format flags                                         |   |
| Send a TAB character first                                    |   |
| Send a (reference) string of all Modbex before the fixed part |   |
| Send a TAB character between the fixed part and the OTP part  |   |
| Send a TAB character after the OTP part                       |   |
| Send ENTER as the last keystroke                              |   |
|                                                               | I |
| Output speed throttling                                       |   |
| Slow down character output by 20 ms                           |   |
| Slow down character output by 40 ms (1 + 2 = 60 ms)           |   |
| Add a short delay before sending the UTP part                 |   |
| ) Add a short delay after sending the UTP part                |   |
| Strong password policy (Yubikey 2 only)                       |   |
| Mix upper- and lower case                                     |   |
| Mix characters and numeric digits                             |   |
| Send a special character as prefix                            |   |
|                                                               | 1 |
| Bemember these settings and don't ask next time               |   |
|                                                               |   |
|                                                               |   |
| <back next=""> Exit</back>                                    |   |
|                                                               |   |

7) In the output parameters select "Send ENTER as the last keystroke"  $\rightarrow$  "Next"

| 🖻 Programming                                                                                          |                                                                                                    |
|----------------------------------------------------------------------------------------------------|----------------------------------------------------------------------------------------------------|
| It is now time to<br>Selected task:<br>Public ID<br>Secret ID<br>Key<br>Cur acc code:<br>New acc code: | update the key. Review settings, select config and press start<br>Program OTP mode key<br>N/A<br>Fixed string<br>Fixed string<br>N/A<br>N/A             |
| Write to con     Run                                                                                   | figuration 1 C Write to configuration 2 (Yubikey 2 only)<br>Lock / protect configuration 2 (Yubikey 2 only)<br>Insert Yubikey in USB port and press Run |
| #                                                                                                    | Time Delta (s) Status / public ID                                                                                                    |
| Passed: 0                                                                                              | Failed: 0                                                                                                    |

7) Press the "run" button to program the token.

|    | Users                     |                                                 |  |  |  |  |
|----|---------------------------|-------------------------------------------------|--|--|--|--|
|    | O Add Properties O Delete |                                                 |  |  |  |  |
|    | Username                  |                                                 |  |  |  |  |
|    | User settings             |                                                 |  |  |  |  |
|    | Username:                 | vuhifan                                         |  |  |  |  |
|    | Password:                 |                                                 |  |  |  |  |
|    | Password.                 |                                                 |  |  |  |  |
|    | Repeat password:          | ••••••                                          |  |  |  |  |
|    | Yubikey OTP toke          | en (optional)                                   |  |  |  |  |
|    | Private identity          | 5a 2b 44 f2 3f a9                               |  |  |  |  |
|    | (nex):                    |                                                 |  |  |  |  |
|    | AES key (hex):            | 11 88 bc /b c6 eb b3 0e 8e fb a2 d6 1e 1b f0 55 |  |  |  |  |
| Ц  |                           |                                                 |  |  |  |  |
|    |                           | Save Cancel                                     |  |  |  |  |
| I. |                           |                                                 |  |  |  |  |

8) In the NOC-PS control panel, go to "Start" → "Users". Select a user, and click on "properties" to edit the settings, and enter the private identity and AES key you wrote down.

#### Logging in with Yubikey

From now on, you will have to use the Yubikey to login. First you enter your username and password as usual.

And then you press the button on the Yubikey OTP token, when prompted, to complete sign-in.

| 🔐 Login                   |                                                                                     |
|---------------------------|-------------------------------------------------------------------------------------|
| Access to the Please type | his location is restricted to authorized users only.<br>your username and password. |
| Username:                 | Yubikey                                                                             |
| Password:                 | Press the button on your Yubikey OTP token:                                         |
| Language:                 | OK Cancel                                                                           |
|                           |                                                                                     |
|                           | Close                                                                               |

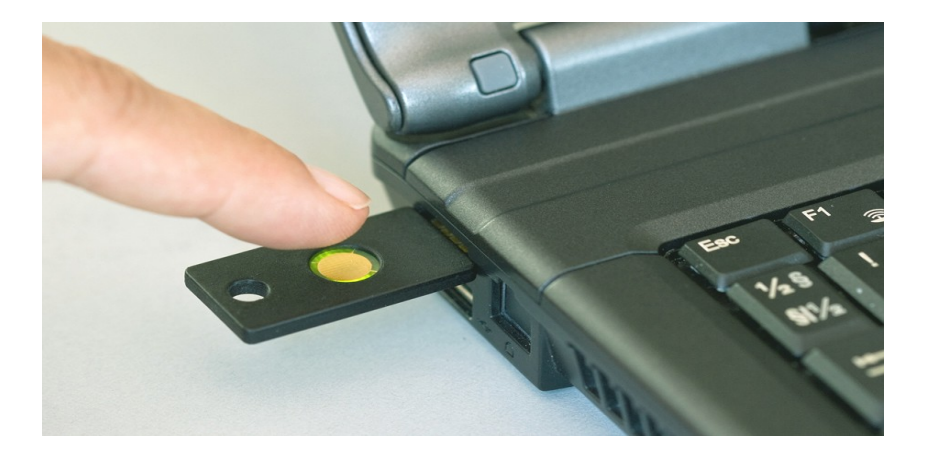

Page 38/38

NOC-PS Manuel - EN - version 1.1